# **QuarkXpress 10** キーボードコマンドガイド: Mac OS X

| メニューコマンド (Mac OS®)        | 2  |
|---------------------------|----|
| ダイアログボックスコマンド(Mac OS)     | 7  |
| パレットコマンド(Mac OS)          | 8  |
| パレットコマンド(Mac OS)          | 11 |
| アイテムコマンド(Mac OS)          | 13 |
| テキストコマンド( <b>Mac OS</b> ) | 15 |
| 画像コマンド(Mac OS)            | 21 |

# メニューコマンド(Mac OS®)

| QuarkXPress メニュー         |                   |
|--------------------------|-------------------|
| 環境設定                     | ∺+Option+Shift+Y  |
| の終了                      | ₩+Q               |
|                          |                   |
| ファイルメニュー                 |                   |
| 新規プロジェクト                 | ස+N               |
| 新規ライブラリ                  | 策+Option+N        |
| 開く                       | ж+О               |
| 閉じる                      | 策+W               |
| 保存                       | 策+S               |
| 新規保存                     | ¥+Shift+S         |
| 前回の自動保存に復帰               | Option+ <b>復帰</b> |
| 取り込み                     | ж+Е               |
| テキスト保存                   | 策+Option+E        |
| 追加                       | 策+Option+A        |
| PDF としてレイアウトを書き出し        | 策+Option+P        |
| EPS としてページを書き出し          | 策+Option+Shift+S  |
| 印刷                       | ж+Р               |
|                          |                   |
| 編集メニュー                   |                   |
| 取り消し                     | ж+Z               |
| やり直し                     | 器+Shift+Z         |
| カット                      | ж+Х               |
| <u>コピー</u>               | 第+C               |
| ペースト                     | ₩+V               |
| フォーマットなしでペースト            | 発+Option+V        |
| 同位置にペースト                 | 器+Option+Shift+V  |
| すべて選択                    | ж+А               |
| 検索 / 置換                  | 瑞+F               |
| <b>検索 / 置換</b> を閉じる      | 策+Option+F        |
| 段落ペイン(環境設定ダイアログボックス)     | 器+Option+Y        |
| <b>スタイルシート</b> ダイアログボックス | Shift+F11         |
| <b>カラー</b> ダイアログボックス     | Shift+F12         |
| H&J ダイアログボックス            | 策+Option+J        |
| 特殊文字                     | 器+Option+T        |

| テキストのスタイルメニュー                       |                              |
|-------------------------------------|------------------------------|
| サイズ > その他                           | ୫+Shift+\                    |
| 文字飾り                                |                              |
| 標準                                  | ¥+Shift+P                    |
| ボールド                                | ¥+Shift+B                    |
| イタリック                               | 策+Shift+I                    |
| アンダーライン                             | ¥+Shift+U                    |
| ワードアンダーライン                          | 跆+Shift+W                    |
| 取り消し線                               | 跆+Shift+/                    |
| 二重取り消し線                             | 器+Option+Shift+/             |
| アウトライン                              | 策+Shift+O                    |
| シャドウ                                | 器+Shift+Y                    |
| オールキャップス                            | 器+Shift+K                    |
| 上付き                                 | 器+Shift++                    |
| 下付き                                 | 発+Shift+ -(ハイフン)             |
| 肩文字                                 | ೫+Shift+V                    |
| 合字(Plus および CJK 版では使用できません)         | 第+Shift+G                    |
| <b>文字属性</b> ダイアログボックス               | ₩+Shift+D                    |
| 縦組み/横組み(Plus および CJK 版のみ)           | 器+Option+Shift+T             |
| <b>ルビ</b> (Plus および CJK 版のみ)        | ₩+Option+R                   |
| <b>縦組み中の文字回転</b> (Plus および CJK 版のみ) | 第+Shift+G                    |
| 行揃え                                 |                              |
| 左揃え                                 | 器+Shift+L                    |
| センター                                | 跆+Shift+C                    |
| 右揃え                                 | ₩+Shift+R                    |
| ジャスティファイ                            | ₩+Shift+J                    |
| 強制割付                                | 器+Option+Shift+J             |
| 行送り                                 | ೫+Shift+E                    |
| フォーマット                              | 第+Shift+F                    |
| タブ                                  | 第+Shift+T                    |
| 段落罫線                                | 第+Shift+N                    |
| <b>フォントプレビュー</b> 環境設定の切り替え          | Shift+ <b>フォント</b> サブメニューの表示 |

| 画像のスタイルメニュー                  |                  |
|------------------------------|------------------|
| 画像をセンターに                     | 육+Shift+M        |
| 画像をボックスに合わせる                 | 육+Shift+F        |
| <b>画像をボックスに合わせる</b> (縦横比を保持) | ₩+Option+Shift+F |

| アイテムメニュー                                |                                                    |
|-----------------------------------------|----------------------------------------------------|
|                                         | ۶<br>۴+M                                           |
| フレーム                                    | ж+В                                                |
| 回り込み                                    | ж+Т                                                |
| ドロップシャドウ                                | 策+Option+Shift+D                                   |
| 複製                                      | 羰+D                                                |
|                                         |                                                    |
| <b>連続複製</b> (Plus および CJK 版のみ)          | ₩+Option+D                                         |
| 削除                                      | ж+К                                                |
| グループ                                    | ж+G                                                |
| グループ解除                                  | ₩+U                                                |
| 位置をロック/位置をロックを解除                        | F6                                                 |
| 背面へ送る                                   | Shift+F5                                           |
| 前面へ出す                                   | F5                                                 |
| ひとつ前へ                                   | Option+ <b>アイテム &gt; 前面へ出す</b> または Option+F5       |
| ひとつ後ろへ                                  | Option+ <b>アイテム &gt; 背面へ送る</b> または Option+Shift+F5 |
| 複数アイテムの配置                               |                                                    |
| 左揃え(アイテムを均等配置)                          | ¥+左矢印キー                                            |
| 左揃え(ページ相対配置)                            | ¥+Shift+左矢印キー                                      |
| 右揃え(アイテムを均等配置)                          | ¥+右矢印キー                                            |
| 右揃え(ページ相対配置)                            | ¥+Shift+右矢印キー                                      |
| 左右のセンター揃え(アイテムを均等配置)                    | ¥+[                                                |
| 左右のセンター揃え(ページ相対配置)                      | Shift+ૠ+[                                          |
| 上下のセンター揃え(アイテムを均等配置)                    | ¥+]                                                |
| 上下のセンター揃え(ページ相対配置)                      | Shift+ૠ+]                                          |
| 上揃え(アイテムを均等配置)                          | ¥+上矢印キー                                            |
| 上揃え(ページ相対配置)                            | <b>೫+Shift+上矢印キー</b>                               |
| 下揃え(アイテムを均等配置)                          | ¥+下矢印キー                                            |
| 下揃え(ページ相対配置)                            | <b>೫+Shift+下矢印キー</b>                               |
| メジャーパレットの複数アイテムの配置タブを表示する               | <b>೫+,(カンマ)</b>                                    |
| <b>形状</b> (ベジエラインを中心が塗りつぶされたベジエボックスに変換) | Option+ <b>アイテム &gt; 形状 &gt; [ペジエ形状]</b>           |
| 編集                                      |                                                    |
| 回り込み                                    | Option+F4                                          |
| クリッピングパス                                | Option+Shift+F4                                    |
| ポイント / セグメントの種類                         |                                                    |
| コーナーポイント                                | Option+F1                                          |
| スムーズポイント                                | Option+F2                                          |
| シンメトリカルポイント                             | Option+F3                                          |
| 直線セグメント                                 | Option+Shift+F1                                    |

# アイテムメニュー曲線セグメントOption+Shift+F2

| ページメニュー                           |                  |
|-----------------------------------|------------------|
| レイアウト指定ダイアログボックス                  | ж+1              |
| このページのマスターページを表示                  | Shift+F10        |
| 次のマスターページを表示する                    | Option+F10       |
| 前のマスターページを表示する                    | Option+Shift+F10 |
| <b>レイアウトを表示</b> (マスターページが表示されている場 | Shift+F10        |
| 合)                                |                  |

| レイアウトメニュー                     |                              |
|-------------------------------|------------------------------|
| レイアウトプロパティダイアログボックス           | 器+Option+Shift+P             |
| 表示メニュー                        |                              |
| 全体表示                          | <b>೫+0(ゼロ)</b>               |
| リフロービューへ切り替える                 | ¥+9                          |
| ストーリーエディタ表示へ切り替える             | ¥+8                          |
| <b>トリム</b> ビューへ切り替える          | 器+Option+Shift+F7            |
| 最大のスプレッドを全体表示する               | Option+全体表示または衆+Option+0(ゼロ) |
| 実寸表示                          | <b>光</b> +1                  |
| サムネール                         | Shift+F6                     |
| <b>ガイド</b> を表示する/隠す           | F7                           |
| <b>ページグリッド</b> を表示する/隠す       | Option+F7                    |
| <b>テキストボックスのグリッド</b> を表示する/隠す | 策+Option+F7                  |
| ガイドへの吸着                       | Shift+F7                     |
| ページグリッドへの吸着                   | Option+Shift+F7              |
| <b>ルーラー</b> を表示する/隠す          | ୫+R                          |
| <b>特殊キャラクタ</b> を表示する/隠す       | 쁐+I                          |
| <b>出力プレビュー</b> の表示セットへ切り替える   | ₩+Option+Shift+G             |
| <b>オーサリング表示</b> の表示セットへ切り替える  | 発+Option+Shift+I             |
| 選択項目を隠す                       | 策+Shift+H                    |

| 補助メニュー                                     |                                 |
|--------------------------------------------|---------------------------------|
| 英文スペルチェック > 単語/選択                          | א+L                             |
| 英文スペルチェック > ストーリー                          | 策+Option+L                      |
| 英文スペルチェック > レイアウト                          | 晞+Option+Shift+L                |
| 追加(スペルチェックセッション中)                          | ж+А                             |
| すべてのチェックする単語をユーザ辞書に追加する(ス<br>ペルチェックセッション中) | <b>Option+Shift+終了</b> ボタンをクリック |

| 補助メニュー                          |                  |
|---------------------------------|------------------|
| <b>スキップ</b> ボタン (スペルチェックセッション中) | ∺+S              |
| 全置換ボタン(スペルチェックセッション中)           | ∺R               |
| 置換ボタン(スペルチェックセッション中)            | ₩+Shift+R        |
| 検索終了ボタン(スペルチェックセッション中)          | ₩+D              |
| 標準ハイフン                          | ₩+Option+Shift+H |
| <b>使用状況</b> ダイアログボックス           |                  |
| フォントペイン                         | ೫+F6 または F13     |
| 画像ペイン                           | ₩+Option+F6      |
| ラインチェック > 次行                    | ¥+;              |
| ウィンドウメニュー                       |                  |
| ツールパレットを表示する/隠す                 | F8               |
| <b>メジャー</b> パレットを表示する/隠す        | F9               |
| <b>ページレイアウト</b> パレットを表示する/隠す    | F10              |
| <b>スタイルシート</b> パレットを表示する/隠す     | F11              |
| <b>カラー</b> パレットを表示する/隠す         | F12              |
| <b>リスト</b> パレットを表示する/隠す         | Option+F11       |

# ダイアログボックスコマンド(Mac OS)

| フィールド               |           |
|---------------------|-----------|
| 次のフィールドを選択する        | Tab       |
| 前のフィールドを選択する        | Shift+Tab |
| テキスト挿入バーでフィールドを選択する | ダブルクリック   |
| カット                 | ж+Х       |
| コピー                 | ж+С       |
| ペースト                | 策+V       |
| フィールドを元の値に戻す        | ж+Z       |
| 演算子を組み合わせて計算を実行する   | +(加算)     |
|                     | – (減算)    |
|                     | *(乗算)     |
|                     | /(除算)     |

| ボタン                                                 |                  |
|-----------------------------------------------------|------------------|
| OK(または縁の強調されたボタン)                                   | Return または Enter |
| キャンセル                                               | ೫+.(ピリオド)または esc |
| <b>タブ</b> タブのボタンを <b>設定</b> する( <b>段落設定</b> ダイアログボッ | ж+S              |
| クスで)                                                |                  |

| リスト(ダイアログボックス内)     |               |
|---------------------|---------------|
| リスト内の連続したアイテムを選択する  | Shift+クリック    |
| リスト内の連続しないアイテムを選択する | <b>光+クリック</b> |

# パレットコマンド(Mac OS)

| ツールパレット                                    |                     |
|--------------------------------------------|---------------------|
| パレットを表示する/隠す                               | F8                  |
| <b>アイテム</b> ツールおよび <b>テキストコンテンツ</b> ツールまたは | Shift+F8            |
| <b>画像コンテンツ</b> ツール間を切り替える                  |                     |
| 次のツールを選択する                                 | Option+F8 または       |
| 前のツールを選択する                                 | Option+Shift+F8 または |
| ツールをメインパレットに移動する                           | Control+ツールを選択      |
| ツールをポップアップツールリストに移動するツール選                  | Control+ツールをクリック    |
| 択のショートカット                                  |                     |
| ( <b>テキストコンテンツ</b> ツールが選択されているときは使         |                     |
| 用不可)                                       |                     |
| アイテムツール                                    | V                   |
| テキストツール                                    | Т                   |
| 画像コンテンツツール                                 | R                   |
| ボックスツール                                    | В                   |
| ラインツール                                     | L                   |
| ペンツール                                      | Р                   |
| テーブルツール                                    | G                   |
| ズームツール                                     | Z                   |
| パンツール                                      | X                   |

| メジャーパレット                                   |                            |
|--------------------------------------------|----------------------------|
| パレットを表示する/隠す                               | F9                         |
| <b>クラシック</b> タブまたは <b>複数アイテムの配置</b> タブのフォン | 第+Option+M                 |
| トフィールドを選択する(またはパレットを表示する)                  |                            |
| <b>クラシック</b> タブまたは <b>文字属性</b> タブのフォントフィール | 器+Option+Shift+M           |
| ドを選択する                                     |                            |
| <b>フォントプレビュー</b> 環境設定の切り替え                 | Shift+フォントドロップダウンメニューを表示する |
| 次のフィールドを選択する                               | Tab                        |
| 前のフィールドを選択する                               | Shift+Tab                  |
| 次のタブに切り替える                                 | 策+Option+;(セミコロン)          |
| 前のタブに切り替える                                 | 第+Option+,(カンマ)            |
| 終了/適用                                      | Return または Enter           |
| 終了/キャンセル                                   | Ŷu (ピリナド)キたけ Facana        |
|                                            | あ+.(ヒリオト)または Escape        |

| ページレイアウトパレット                                                                                                    |                                                                                                    |
|----------------------------------------------------------------------------------------------------|----------------------------------------------------------------------------------------------------|
| パレットを表示する/隠す                                                                                                    | F10                                                                                                    |
| <b>ページの挿入</b> コンテキストメニューを表示する                                                                                                    | Control+パレット内をクリック                                                                                                    |
| <b>ページの挿入</b> ダイアログボックスを表示する                                                                                                    | Option+マスターページをパレットのレイアウト領域にド                                                                                                    |
|                                                                                                    | ラッグ                                                                                                    |
| 絶対ページ番号を表示する                                                                                                    | Option+ページをクリック                                                                                                    |
|                                                                                                    |                                                                                                    |
| スタイルシートパレット                                                                                                    |                                                                                                    |
| パレットを表示する/隠す                                                                                                    | F11                                                                                                    |
| スタイルシートの編集コンテキストメニューを表示する                                                                                                    | Control+スタイルシートをクリック                                                                                                    |
| <b>スタイルシートの編集</b> ダイアログボックスを表示する                                                                                                    | ¥+スタイルシートをクリック                                                                                                    |
| <b>スタイル解除</b> を適用し、スタイルシートを適用する                                                                                                    | Option+スタイルシートをクリック                                                                                                    |
| 段落設定のみに適用)                                                                                                    | Option+Shift+段落スタイルシートをクリック                                                                                                    |
|                                                                                                    |                                                                                                    |
| カラーパレット                                                                                                    |                                                                                                    |
| パレットを表示する/隠す                                                                                                    | F12                                                                                                    |
| <b>カラー</b> ダイアログボックスを表示する                                                                                                    | ¥+カラー名をクリック                                                                                                    |
| カラーの編集コンテキストメニューを表示する                                                                                                    | Control+カラー名をクリック                                                                                                    |
|                                                                                                    |                                                                                                    |
|                                                                                                    |                                                                                                    |
| リストハレット                                                                                                    |                                                                                                    |
| ッ <b>ス ト ハ レ ッ ト</b><br>パレットを表示する/隠す                                                                                                    | Option+F11                                                                                                    |
| ッストハレット<br>パレットを表示する/隠す                                                                                                    | Option+F11                                                                                                    |
| ッストハレット<br>パレットを表示する/隠す<br>索引パレット                                                                                                    | Option+F11                                                                                                    |
| ッストハレット<br>パレットを表示する/隠す<br>パレットを表示する                                                                                                    | Option+F11<br>\$\$+Option+I                                                                                                    |
| ッストハレット<br>パレットを表示する/隠す<br>ペレットを表示する<br>テキストフィールドを選択する                                                                                                    | Option+F11<br>#+Option+I<br>#+Option+I                                                                                                    |
| ッストハレット<br>パレットを表示する/隠す<br>パレットを表示する<br>テキストフィールドを選択する<br>追加ボタンをクリックする                                                                                                    | Option+F11<br>#+Option+I<br>#+Option+I<br>#+Option+Shift+I                                                                                         |
| パレットを表示する/隠す   パレットを表示する   アキストフィールドを選択する   追加ボタンをクリックする   逆順追加ボタンをクリックする                                                                                                    | Option+F11<br>第+Option+I<br>第+Option+I<br>第+Option+Shift+I<br>Option+追加ボタンをクリック                                                                    |
| パレットを表示する/隠す   パレットを表示する   パレットを表示する   テキストフィールドを選択する   追加ボタンをクリックする   逆順追加ボタンをクリックする   選択された索引見出し語を編集する                                                                                                    | Option+F11                                                                                                    |
| ソストハレット<br>パレットを表示する/隠す          家引パレット         パレットを表示する         テキストフィールドを選択する         追加ボタンをクリックする         逆順追加ボタンをクリックする         選択された索引見出し語を編集する                                                                                                    | Option+F11<br><sup> </sup> #+Option+I<br><sup> </sup> #+Option+Shift+I<br>Option+追加ボタンをクリック<br>ダブルクリック                                             |
| リストハレット<br>パレットを表示する/隠す<br>パレットを表示する<br>テキストフィールドを選択する<br>追加ボタンをクリックする<br>逆順追加ボタンをクリックする<br>選択された索引見出し語を編集する                                                                                                    | Option+F11<br>第+Option+I<br>第+Option+Shift+I<br>Option+追加ボタンをクリック<br>ダブルクリック                                                                       |
| パレットを表示する/隠す   パレットを表示する   アキストフィールドを選択する   追加ボタンをクリックする   逆順追加ボタンをクリックする   選択された索引見出し語を編集する   検索/置換パレット   パレットを表示する                                                                                                    | Option+F11<br>第+Option+I<br>第+Option+I<br>第+Option+Shift+I<br>Option+追加ボタンをクリック<br>ダブルクリック<br>第+F                                                  |
| ソストハレット<br>パレットを表示する/隠す          ポレット         パレットを表示する         テキストフィールドを選択する         追加ボタンをクリックする         逆順追加ボタンをクリックする         選択された索引見出し語を編集する         検索/置換パレット         パレットを表示する         パレットを表示する                                                                              | Option+F11<br>第+Option+I 第+Option+Shift+I Option+追加ボタンをクリック ダブルクリック 第+F 第+F                                                                        |
| パレットを表示する/隠す   パレットを表示する   アキストフィールドを選択する   追加ボタンをクリックする   逆順追加ボタンをクリックする   選択された索引見出し語を編集する   検索/置換パレット   パレットを表示する   パレットを表示する   パレットを閉じる   検索ボタンを最初を検索ボタンに変更する                                                                                                    | Option+F11<br>第+Option+I<br>第+Option+Shift+I<br>Option+追加ボタンをクリック<br>ダブルクリック<br>第+F<br>第+Option+F<br>Option+検索                                     |
| パレットを表示する/隠す          パレットを表示する         パレットを表示する         テキストフィールドを選択する         追加ボタンをクリックする         逆順追加ボタンをクリックする         選択された索引見出し語を編集する         検索/置換パレット         パレットを表示する         パレットを表示する         ポタンを最初を検索ボタンに変更する                                                          | Option+F11<br><pre>%+Option+I</pre> %+Option+Shift+IOption+追加ボタンをクリックダブルクリック <pre>% ブルクリック</pre> <pre>% +F</pre> % +Option+FOption+検索              |
| パレットを表示する/隠す          パレットを表示する         アキストフィールドを選択する         追加ボタンをクリックする         逆順追加ボタンをクリックする         選択された索引見出し語を編集する         検索/置換パレット         パレットを表示する         パレットを表示する         非表示を有効化                                                                                      | Option+F11<br><pre>%+Option+I</pre> %+Option+Shift+I Option+Shift+I Option+追加ボタンをクリック ダブルクリック  %+F %+Option+F Option+F Option+検索                   |
| パレットを表示する/隠す          パレットを表示する         パレットを表示する         テキストフィールドを選択する         追加ボタンをクリックする         逆順追加ボタンをクリックする         選択された索引見出し語を編集する         検索/置換パレット         パレットを表示する         パレットを表示する         ポタンを最初を検索ボタンに変更する         非表示を有効化         ドッキングされたすべてのパレット         下部のパレット | Option+F11<br><pre>%+Option+I %+Option+I %+Option+Shift+I Option+追加ボタンをクリック ダブルクリック </pre> <pre>%+F %+Option+F Option+検索 Control+` Control+`</pre> |
| パレットを表示する/隠す         パレットを表示する         デキストフィールドを選択する         追加ボタンをクリックする         逆順追加ボタンをクリックする         選択された索引見出し語を編集する         検索/置換パレット         パレットを表示する         パレットを表示する         ポタンを参加を検索ボタンに変更する         非表示を有効化         ドッキングされたすべてのパレット         下部のパレット         た別のパレット    | Option+F11<br><pre>%+Option+I</pre> %+Option+I %+Option+Shift+I Option+追加ボタンをクリック ダブルクリック <pre>%+F %+Option+F Option+F Option+検索</pre> Control+`   |
| パレットを表示する/隠す<br>パレットを表示する<br>パレットを表示する<br>テキストフィールドを選択する<br>追加ボタンをクリックする<br>逆順追加ボタンをクリックする<br>選択された索引見出し語を編集する<br>検索 / 置換パレット<br>パレットを表示する<br>パレットを閉じる<br>検索ボタンを最初を検索ボタンに変更する<br>非表示を有効化<br>ドッキングされたすべてのパレット<br>下部のパレット                                                                | Option+F11<br>%+Option+l<br>%+Option+l<br>%+Option+Shift+l<br>Option+追加ボタンをクリック<br>ダブルクリック<br>%+F<br>%+Option+F<br>Option+検索                       |

### 非表示を有効化

右側のパレット

Control+4

### パレットコマンド(Mac OS)

| プロジェクトのタイリングおよびスタック                   |                          |
|---------------------------------------|--------------------------|
| ウィンドウメニュー                             |                          |
| 実寸表示でタイルまたはスタックする                     | Control+タイル/スタック         |
| 全体表示でタイルまたはスタックする                     | ¥+タイル/スタック               |
| サムネールでタイルまたはスタックする                    | Option+ <b>タイル/スタック</b>  |
|                                       |                          |
| ページの表示                                |                          |
| レイアウト指定ダイアログボックス                      | 策+J                      |
| このページのマスターページを表示                      | Shift+F10                |
| 次のマスターページを表示する                        | Option+F10               |
| 前のマスターページを表示する                        | Option+Shift+F10         |
| <b>レイアウトを表示</b> (マスターページが表示されている場     | Shift+F10                |
| 合)                                    |                          |
|                                       |                          |
| ビューの変更                                |                          |
| 表示率フィールドにアクセスする                       | Control+V                |
| 任意のビューを <b>実寸表示</b> に                 | <b>光+1</b>               |
| 任意のビューを <b>全体表示</b> に                 | ¥+0                      |
| 任意のビューを 200%に                         | 策+Option+クリック            |
| 100%と 200%を切り替える                      | 策+Option+クリック            |
| 最大のスプレッドを全体表示する                       | Option+全体表示または           |
| ズームイン                                 | Control+Shift+クリック/ドラッグ  |
| ズームアウト                                | Control+Option+クリック/ドラッグ |
| ズームイン( <b>テキストコンテンツ</b> ツールが選択されているとき | ¥++(プラス)                 |
| は使用不可)                                |                          |
| ズームアウト( <b>テキストコンテンツ</b> ツールが選択されていると | ∺+ - (ハイフン)              |
| きは使用不可)                               |                          |
|                                       |                          |
| 画面の再描画                                |                          |
| 再描画を停止する                              | ∺+.(ピリオド)                |
|                                       |                          |

| ルーラーガイドの削除     |                    |
|----------------|--------------------|
| 水平ルーラーガイドを削除する | Option+水平ルーラーをクリック |
| 垂直ルーラーガイドを削除する | Option+垂直ルーラーをクリック |

### プロジェクトの終了

プロジェクトウィンドウを閉じる

すべてのプロジェクトウィンドウを閉じる

₩+W

Option+閉じるをクリックまたは #+Option+W

| スクロール          |                 |
|----------------|-----------------|
| パンツールを使う       | Option+ドラッグ     |
| テキストの先頭に       | Control+A       |
| テキストの末尾に       | Control+D       |
| 1 画面上          | Page Up         |
| 1 画面下          | Page Down       |
| 最初のページ         | Shift+Home      |
| 最後のページ         | Shift+End       |
| 前のページ          | Shift+Page Up   |
| 次のページ          | Shift+Page Down |
| Extended キーボード |                 |
| レイアウトの先頭       | Home            |
| レイアウトの末尾       | End             |
| 1 画面上          | Page Up         |
| 1 画面下          | Page Down       |
| 最初のページ         | Shift+Home      |
| 最後のページ         | Shift+End       |
| 前のページ          | Shift+Page Up   |
| 次のページ          | Shift+Page Down |

#### レイアウトのナビゲーション

レイアウトを切り替える

Control+tab

#### プロジェクトのナビゲーション

プロジェクトウィンドウを切り替える

Ж+~

# アイテムコマンド(Mac OS)

| アイテムの選択/選択解除                              |                                       |
|-------------------------------------------|---------------------------------------|
| 後方または背面にあるアイテムを選択する                       | ₩+Option+Shift+アイテムが重なっている部分をクリック     |
| 複数のアイテムまたはポイントを選択する                       | Shift+クリック                            |
| すべてのアイテムを選択解除する                           | Escape                                |
|                                           |                                       |
| アイテムの作成、サイズ変更、および回転                       |                                       |
| ボックスの作成中に四角または円に制限する                      | 作成中に Shift を押す                        |
| サイズ変更中に縦横比を制限する                           | Shift+ハンドルをドラッグ                       |
| アイテムのサイズ変更中にコンテンツのサイズを変更す                 | <del>೫</del> +ハンドルをドラッグ               |
| 3                                         |                                       |
| 中心を基点にサイズ変更する                             | Option+ハンドルをドラッグ                      |
| 複数アイテムをサイズ変更する(複数選択が必要)                   | ハンドルをドラッグする前に衆を押す                     |
| アイテムの回転を 0°/45°/90°に制限する                  | 回転中に Shift を押す                        |
| 直線の角度を 0°/45°/90°に制限する                    | ラインの作成またはサイズ変更中に Shift を押す            |
| ドラッグ中にアイテムを複製する                           | Option+ドラッグ                           |
|                                           |                                       |
| ラインの幅の変更                                  |                                       |
| 増やす                                       |                                       |
| プリセット範囲                                   | ಱ+Shift+.(ピリオド)                       |
| 1 ポイント                                    | ೫+Option+Shift+.(ピリオド)                |
| 減らす                                       |                                       |
| プリセット範囲                                   | ೫+Shift+,(カンマ)                        |
| 1 ポイント                                    | 第+Option+Shift+,(カンマ)                 |
|                                           | -                                     |
| ベジエアイテムおよびパスの編集                           |                                       |
| ベジエポイントを追加する                              | ベジエペンツールでセグメントをクリック                   |
| ベジエポイントを削除する                              | <b>ペジエペン</b> ツールでポイントをクリック            |
| <b>ペジエペン</b> ツールから <b>ポイント選択</b> モードを開始する |                                       |
| <b>ベジエペン</b> ツールから <b>ポイント変換</b> モードを開始する | Option                                |
| ベジエハンドルをドラッグ中に <b>ポイント変換</b> モードを開        | Option+ドラッグ                           |
| 始する                                       |                                       |
| ベジエハンドルを取り消す                              | Option+コントロールハンドルをクリック                |
| アクティブなベジエポイントを削除する                        | Delete( <b>ポイント選択</b> ツールが選択されている状態で) |
| ベジエアイテムまたはパスのすべてのポイントを選択す                 | <b>ポイント選択</b> ツールを使用してポイントをダブルクリッ     |
| る                                         | ク                                     |
| <b>ベジエペン</b> ツールからアイテムモードを開始する            | <b>೫</b> +オプション                       |
| アクティブなポイントの動きを 45°に制限する                   | Shift+ポイントをドラッグ                       |

### ベジエアイテムおよびパスの編集

アクティブな曲線ハンドルの動きを 45°に制限する ベジエラインを中心が塗りつぶされたベジエボックスに 変換する Shift+曲線ハンドルをドラッグ Option+ **アイテム > 形状 > [ベジエ形状]** 

| アイテムの移動        |                                   |
|----------------|-----------------------------------|
| 制限なし           | -ドラッグ(アイテムツール)または೫+ドラッグ(テキス       |
|                | トコンテンツツールまたは画像コンテンツツール)           |
| 水平方向/垂直方向の制限あり | -Shift+ドラッグ(アイテムツール)または衆+Shift+ドラ |
|                | ッグ(テキストコンテンツツールまたは画像コンテンツ         |
|                | ツール)                              |

| アイテムを少しずつ動かす(アイテムツー                 |             |
|-------------------------------------|-------------|
| ( リ                                 |             |
| 1 ポイント移動する                          | 矢印キー        |
| 1/10 ポイント移動する                       | Option+矢印キー |
| 10 ポイント移動する(移動量は <b>環境設定</b> で設定可能) | Shift+矢印キー  |

| アイテムの位置揃え(アイテムツール)          |            |
|-----------------------------|------------|
| <br>複数のアイテムを(水平に)センター揃えにする  | ¥+[        |
| 複数のアイテムを(垂直に)センター揃えにする      | ¥+]        |
| 複数のアイテムを左揃えにする              | ж+←        |
| 複数のアイテムを右揃えにする              | ж+→        |
| 複数のアイテムを上揃えにする              | Ж+↑        |
| 複数のアイテムを下揃えにする              | ж+↑        |
| 1つまたは複数の選択されたアイテムを、ページを基点に  | ₩+Shift+ [ |
| (水平に)センター揃えにする              |            |
| 1 つまたは複数の選択されたアイテムを、ページを基点に | 육+Shift+ ] |
| (垂直に)センター揃えにする              |            |
| 1つまたは複数の選択されたアイテムを、ページを基点に  | ж+Shift+←  |
| 左揃えにする                      |            |
| 1 つまたは複数の選択されたアイテムを、ページを基点に | ೫+Shift+→  |
| 右揃えにする                      |            |
| 1 つまたは複数の選択されたアイテムを、ページを基点に | ୫+Shift+↑  |
| 下揃えにする                      |            |
| 1 つまたは複数の選択されたアイテムを、ページを基点に | ୫+Shift+↓  |
| 上揃えにする                      |            |

### テキストコマンド(Mac OS)

| インデントの制御                        |                                 |
|---------------------------------|---------------------------------|
| インデントを増やす                       | 策+/                             |
| インデントを減らす                       | 策+Option+/                      |
|                                 |                                 |
| ドロップシャドウのアイテムへの適用               |                                 |
| 設定ダイアログボックスのドロップシャドウタブ          | ₩+Option+Shift+D                |
| ニキフレギックフロの白動ページ番旦の泊             |                                 |
| ノイストホックス内の日動へ、シ宙与の迫<br>加        |                                 |
| 前のボックスページ番号文字                   | 第+2                             |
| 自動ページ番号文字                       | <b>#</b> +3                     |
| 次のボックスページ番号文字                   | <b>೫+</b> 4                     |
|                                 |                                 |
| レイアウト内のテキストフローの更新               |                                 |
| QuarkXPress の現在のバージョンでテキストをリフロー | 開くダイアログボックスで Option+開く          |
| する                              |                                 |
|                                 |                                 |
| 言語の変更                           |                                 |
| 言語を強制的に適用する(言語のロックを無効にする)       | Option+言語ドロップダウンメニューで言語を選択      |
| フェントの亦更                         |                                 |
| ノオノトの交史                         | ₩+Option+Shift+M                |
| カフィーハレットのフォント                   |                                 |
| 前のフォント                          | Option+E9                       |
| スのノタント                          | Option+フォントメニューでフォントを選択         |
|                                 | Option / d / t / C / d / t C BV |
|                                 |                                 |
| 1つのフォント文字の入力                    |                                 |
| 記号フォント文字                        | Control+Option+Q                |
| Zapf Dingbats フォント文字            | 策+Option+Z                      |
|                                 |                                 |
| フォントサイズの変更                      |                                 |
| 増やす                             |                                 |
| プリセット範囲                         | 跆+Shift+.(ピリオド)                 |
| 1 ポイント                          | 第+Option+Shift+.(ピリオド)          |
| 減らす                             |                                 |
| プリセット範囲                         | 発+Shift+,(カンマ)                  |
|                                 |                                 |

### フォントサイズの変更

| 1 ポイント            | 策+Option+Shift+,(カンマ)    |
|-------------------|--------------------------|
| インタラクティブにサイズを変更する |                          |
| 中心を基点にしてプロポーショナルに | ∺+Option+Shift+ハンドルをドラッグ |
| プロポーショナルに         | ∺+Shift+ハンドルをドラッグ        |
| 非プロポーショナルに        | ¥+ハンドルをドラッグ              |

| 水平方向/垂直方向の比率の変更 |            |
|-----------------|------------|
| 増やす             |            |
| 5%              | ¥+]        |
| 1%              | 策+Option+] |
| 減らす             |            |
| 5%              | ¥+[        |
| 1%              | 第+Option+[ |

| カーニング/トラッキングの変更 |                  |
|-----------------|------------------|
| 増やす             |                  |
| 1/20 em         | 跆+Shift+]        |
| 1/200 em        | 発+Option+Shift+] |
| 減らす             |                  |
| 1/20 em         | 策+Shift+[        |
| 1/200 em        | 発+Option+Shift+[ |

| 単語スペーストラッキング |                             |
|--------------|-----------------------------|
| 増やす          |                             |
| .05em        | ¥+Control+Shift キー+]        |
| .005em       | #+Control+Option+Shift +-+] |
| 減らす          |                             |
| .05em        | ¥+Control+Shift キー+[        |
| .005em       | #+Control+Option+Shift キー+[ |

| ベースラインシフトの変更 |                         |
|--------------|-------------------------|
| 1 ポイント上げる    | 発+Option+Shift+=        |
| 1 ポイント下げる    | 発+Option+Shift+ -(ハイフン) |

| 行送りの変更    |                   |
|-----------|-------------------|
| 増やす       |                   |
| 1 ポイント    | 策+Control+7       |
| 1/10 ポイント | 육+Control+Shift+7 |

| 行送りの変更                             |                                  |
|------------------------------------|----------------------------------|
| 減らす                                |                                  |
| 1 ポイント                             | ₩+Control+6                      |
| 1/10 ポイント                          | 策+Control+Shift+6                |
|                                    |                                  |
| 段落属性のコピー                           |                                  |
| ある段落のフォーマットを挿入ポイントまたは選択され          | Option+Shift+コピー対象のフォーマットのある段落をク |
| たテキストのある段落に適用する                    | リック                              |
|                                    |                                  |
| テキストのドラッグ&ドロップ                     |                                  |
| テキストをドラッグする( <b>入力設定</b> 環境設定が無効)  | ಱ+Control+ドラッグ                   |
| テキストをドラッグしてコピーする(入力設定環境設定が有        | Shift+ドラッグ                       |
| 効)                                 |                                  |
| テキストをドラッグしてコピーする( <b>入力設定</b> 環境設定 | 爰+Control+Shift+ドラッグ             |
| が無効)                               |                                  |
|                                    |                                  |
| 英文スペルチェックでのボタンのクリック                |                                  |
| 検索                                 | ∺+L                              |
| スキップ                               | ж+S                              |
| 追加                                 | ж+А                              |
| すべてのチェックする単語をユーザ辞書に追加する            | Option+Shift+ <b>終了</b> ボタンをクリック |

| テキストの検索            |                  |
|--------------------|------------------|
| ワイルドカード(検索のみ) (\?) | 策+/              |
| タブ                 | \t               |
| 新規段落 (\p)          | 육+Return         |
| 新規行 (\n)           | ₩+Shift+Return   |
| 新規列 (\c)           | 육+Enter          |
| 新規ボックス (\b)        | ₩+Shift+Enter    |
| 前のボックスページ番号文字 (\2) | <b>第+2</b>       |
| 自動ページ番号文字 (\3)     | ж+3              |
| 次のボックスページ番号文字 (\4) | <b>光+4</b>       |
| 句点スペース             | <b>೫+.(ピリオド)</b> |
| フレックススペース (\f)     | 육+Shift+F        |
| バックスラッシュ (\\)      | <b>光</b> +\      |
| インデント位置            | \i               |
| 任意改行               | \d               |
| 任意ハイフン             | \h               |
| em スペース            | \m               |

| テキストの検索                 |            |
|-------------------------|------------|
| en スペース                 | \e         |
| 1/3 em スペース             | \5         |
| 1/4 em スペース             | \\$        |
| 1/6 em スペース             | /^         |
| 数字スペース                  | 8/         |
| 極細スペース                  | }/         |
| 細いスペース                  | \[         |
| ゼロ幅スペース                 | ١z         |
| ゼロ幅改行なしスペース             | \j         |
| Unicode 値なしの字形          | \~         |
| 引用符の自動変換がオンの場合、直線型一重引用符 | ,          |
| 引用符の自動変換がオンの場合、直線型二重引用符 | n          |
| 曲線型引用符                  | フィールドにペースト |

### 特殊文字

| インデント位置      | #+/                  |
|--------------|----------------------|
| 条件付きスタイルマーカー | 육+Option+Shift+\     |
| 任意改行         | 策+Return             |
| 新規段落         | Return               |
| 新規行(ソフトリターン) | Shift+Return         |
| 新規列          | Enter                |
| 新規ボックス       | Shift+Enter          |
| 右インデントタブ     | Option+Tab           |
| 登録商標記号(®)    | Option+R             |
| 著作権記号(©)     | Option+G             |
| 商標記号(™)      | Option+2             |
| 黒丸記号(•)      | Option+8             |
| Apple®のロゴ文字  | Option+Shift+K       |
| ポンド記号        | Option+3             |
| ユーロ記号        | Option+Shift+2       |
| 円記号          | Option+Y             |
| 除算記号         | Option+/(フォワードスラッシュ) |

| ハイフンおよびダッシュ    |                      |
|----------------|----------------------|
| 改行あり標準ハイフン     | - ( ハイフン )           |
| 改行なし標準ハイフン     | <b>೫+=</b>           |
| ソフトハイフン        | <b>第+ - ( ハイフン )</b> |
| 単語をハイフネーションしない | ¥+ -(ハイフン)(単語の直前で)   |

| ハイフンおよびダッシュ |                          |
|-------------|--------------------------|
| 改行なし半角ダッシュ  | Option+ - ( ハイフン )       |
| 改行あり全角ダッシュ  | Option+Shift+ - ( ハイフン ) |
| 改行なし全角ダッシュ  | ₩+Option+=               |

### スペース

| 改行あり標準スペース    | スペース                |
|---------------|---------------------|
| 改行なし標準スペース    | ¥+5                 |
| 改行あり半角スペース    | Option+スペース         |
| 改行なし半角スペース    | 策+Option+5          |
| 改行ありフレックススペース | Option+Shift+スペース   |
| 改行なしフレックススペース | 爰+Option+Shift+スペース |
| 改行あり区点スペース    | Shift+スペース          |
| 改行なし区点スペース    | ¥+Shift+スペース        |
| 改行あり全角スペース    | ¥+6                 |
| 改行なし全角スペース    | 策+Option+6          |
| 改行あり細いスペース    | <b>光</b> +7         |
| 改行なし細いスペース    | 策+Option+7          |

| テキストの挿入ポイントの移動 |                    |
|----------------|--------------------|
| 前の文字           | ←                  |
| 次の文字           | $\rightarrow$      |
| 前の行            | ↑                  |
| 次の行            | Ţ                  |
| 前の単語           | Ж+←                |
| 次の単語           | Ж+→                |
| 前の段落           | ዤ+↑                |
| 次の段落           | ж+↑                |
| 行頭             | ୫+Option+←         |
| 行末             | ዤ+Option+→         |
| ストーリーの最初       | ዤ+Option+↑         |
| ストーリーの最後       | <b>ಱ+Option+</b> ↓ |

| 文字の選択 |           |
|-------|-----------|
| 前の文字  | Shift+←   |
| 次の文字  | Shift+→   |
| 前の行   | Shift+↑   |
| 次の行   | Shift+↓   |
| 前の単語  | 策+Shift+← |

| 文字の選択    |                  |
|----------|------------------|
| 次の単語     | ื่¥+Shift+→      |
| 前の段落     | ୫+Shift+↑        |
| 次の段落     | ื่#+Shift+↓      |
| 行頭       | ೫+Option+Shift+← |
| 行末       | ೫+Option+Shift+→ |
| ストーリーの最初 | ଞ+Option+Shift+↑ |
| ストーリーの最後 | ೫+Option+Shift+↓ |

| マウスのクリックによるテキストの選択 |              |
|--------------------|--------------|
| テキストの挿入ポイントの位置を決める | 1 クリック       |
| 単語を選択する            | 単語内で2クリック    |
| 単語とピリオド、カンマなどを選択する | 単語と約物間を2クリック |
| 行を選択する             | 3 クリック       |
| 段落を選択する            | 4 クリック       |
| ストーリーを選択する         | 5 クリック       |

| 文字の削除                |                     |
|----------------------|---------------------|
| 前の文字                 | Delete              |
| 次の文字                 | Shift+Delete        |
| 次の文字(extended キーボード) | [Forward delete キー] |
| 前の単語                 | 策+Delete            |
| 次の単語                 | 策+Shift+Delete      |
| 選択された文字              | Delete              |

# 画像コマンド(Mac OS)

| 画像の取り込み                  |                        |
|--------------------------|------------------------|
| プロジェクト内のすべての画像を再度取り込む    | 開くダイアログボックスで೫+開く       |
| 画像の拡大縮小                  |                        |
| 5%拡大                     | 策+Option+Shift+.(ピリオド) |
| 5%縮小                     | 郑+Option+Shift+,(カンマ)  |
|                          |                        |
| ボックスおよび画像のサイズ変更          |                        |
| 縦横比を保持したままサイズを変更する       | Shift+ハンドルをドラッグ        |
| 縦横比を保持したまま、中心を基点にサイズ変更する | Option+Shift+ハンドルをドラッグ |
| ボックスのサイズを変更して画像を拡大縮小する   | ¥+ボックスハンドルをドラッグ        |
| 中心を基点にサイズ変更する            | Option+ハンドルをドラッグ       |
| 中心を基点に画像コンテンツを回転させる      | Option+回転ハンドルをドラッグ     |
|                          |                        |
| 画像の中央配置と収まり              |                        |
| 中央に配置する                  | 策+Shift+M              |
| ボックスに合わせる                | 육+Shift+F              |
| ボックスに合わせる(縦横比を保持したまま)    | 器+Option+Shift+F       |
|                          |                        |
| 画像を少しずつ動かす(コンテンツツー       |                        |
| ( ער )                   |                        |
| 左に 1 ポイント                | ←                      |
| 左に 1/10 ポイント             | Option+←               |
| 右に 1 ポイント                | $\rightarrow$          |

| 白に「小1ノト      |              |
|--------------|--------------|
| 右に 1/10 ポイント | Option+→     |
| 1 ポイント上げる    | ↑ (          |
| 上に 1/10 ポイント | Option+↑     |
| 1 ポイント下げる    | $\downarrow$ |
| 下に 1/10 ポイント | Option+↓     |

#### 画像の変更

**使用状況**ダイアログボックスの**画像**ペインで**更新**ボタン をすべて**更新**に変更する Option+**更新**ボタンをクリック

21

©2022 Quark Software Inc. and its licensors.All rights reserved.

次の米国特許によって保護されています。5,541,991、5,907,704、6,005,560、6,052,514、6,081,262、6,633,666 B2、6,947,959 B1、6,940,518 B2、7,116,843、7,463,793 およびその他の出願中の特許。

Quark、Quark ロゴ、QuarkXPress、QuarkCopyDesk は、Quark Software Inc.と Quark 関連会社の米国およびその他各国における商標または登録商標です。その他のす べての商標は、それぞれの所有者に帰属します。